# 3D 屬性檢測程式操作手冊

#### 程式主畫面

| The Date of Manager and Different       | 2.0                                                                                                    | First Lyin 2.         |                     |                 |                    |
|-----------------------------------------|----------------------------------------------------------------------------------------------------|-----------------------|---------------------|-----------------|--------------------|
|                                         | 1 0000                                                                                                    | 00000                 |                     |                 |                    |
|                                         | T                                                                                                    | 00000                 |                     |                 |                    |
| Dart Cell: 1 v 1 v End Cell: 6 v 18 v 📿 | 2 0000                                                                                                    | 00000                 |                     |                 |                    |
| 日利 引 模 保高名號                             | Dr                                                                                                    |                       |                     |                 |                    |
|                                         | All and the second second seco | A                     |                     |                 | 2 IBN              |
|                                         | Deine Chart Tefenertier                                                                                                    | Interventional Contre | 17 - W              |                 |                    |
|                                         | Point croud information                                                                                                    |                       |                     |                 | A                  |
|                                         | Foints .<br>Wolume .                                                                                                    |                       |                     |                 |                    |
|                                         | Avis Box Voluma:                                                                                                    |                       |                     |                 |                    |
|                                         | Axis Box Extent:                                                                                                    |                       |                     |                 |                    |
|                                         | Oriented Box Volume:                                                                                                    |                       |                     |                 |                    |
|                                         | Oriented Box Extent:                                                                                                    |                       |                     |                 |                    |
|                                         | Plant Height Max:                                                                                                    |                       |                     |                 |                    |
|                                         | Plant Height Average:                                                                                                    |                       |                     |                 |                    |
|                                         | Plant Height Offset:                                                                                                    |                       |                     |                 |                    |
|                                         | 3D Leaf Area:                                                                                                    |                       |                     |                 |                    |
|                                         | Digital Riceases                                                                                                    |                       |                     |                 |                    |
|                                         | Convex Hull Area:                                                                                                    |                       |                     |                 |                    |
|                                         | Convex Hull Area Coverage(%):                                                                                                    |                       |                     |                 |                    |
|                                         | Convex Hull Circumference:                                                                                                    |                       |                     |                 |                    |
|                                         | Convex Hull Maximum Width:                                                                                                    |                       |                     |                 |                    |
|                                         | Convex Hull Aspect Ratio:                                                                                                    |                       |                     |                 |                    |
|                                         | Voxel Count:                                                                                                    |                       |                     |                 |                    |
|                                         | Voxel Volume Total:                                                                                                    |                       |                     |                 |                    |
|                                         | Surface Angle Average:                                                                                                    |                       |                     |                 |                    |
|                                         | Face Angle Average V Avis:                                                                                                    |                       |                     |                 |                    |
|                                         | Face Angle Average 2 Axis:                                                                                                    |                       |                     |                 |                    |
|                                         |                                                                                                    |                       |                     |                 |                    |
|                                         |                                                                                                    |                       |                     |                 |                    |
|                                         |                                                                                                    |                       |                     |                 |                    |
|                                         |                                                                                                    |                       |                     |                 |                    |
|                                         |                                                                                                    |                       |                     |                 |                    |
|                                         |                                                                                                    |                       |                     |                 |                    |
|                                         |                                                                                                    |                       |                     |                 |                    |
|                                         |                                                                                                    |                       |                     |                 |                    |
| Load                                    |                                                                                                    |                       | <b>了</b> 。<br>编存资料量 | <b>201</b> 分析資料 | <mark>I⇒</mark> M≭ |
|                                         |                                                                                                    |                       |                     |                 | <b>1</b>           |
|                                         |                                                                                                    |                       |                     |                 |                    |

程式功能說明

| 區域一          | 區域二                             | 區域三                       |
|--------------|---------------------------------|---------------------------|
| 搜尋檔案<br>載入檔案 | 補償高度<br>依空間範圍過濾點雲圖<br>過濾掉破碎的點雲圖 | 顯示點雲圖<br>儲存資料庫<br>顯示資料庫資料 |

## 程式操作邏輯

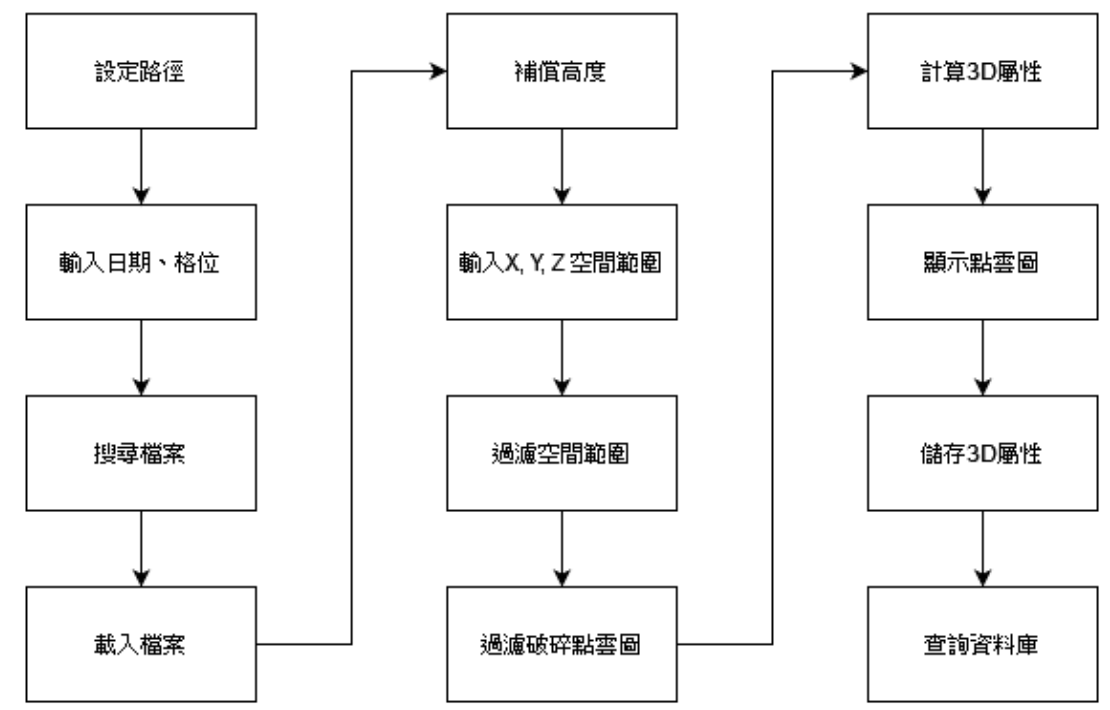

| Start Date : 2022/01/01 |          |    |                 | ➡ End Date : 2022/11/10                          |  |
|-------------------------|----------|----|-----------------|--------------------------------------------------|--|
| t <mark>2</mark>        | Cel 1    |    | ~               | 1 ~ End Cell: 6 ~ 18 ~                           |  |
|                         | 日期       | 列  | 欄               | 檔案名稱                                             |  |
| 1                       | 20220628 | 03 | 09              | 20220628_105837_2_0309_65_point_cloud.ply        |  |
| 2                       | 20220628 | 03 | 09              | 20220628_105837_2_0309_65_point_cloud_knot.ply 3 |  |
| 3                       | 20220628 | 03 | 09              | 20220628_105837_2_0309_point_cloud.ply           |  |
| 4                       | 20220713 | 01 | 05              | 20220713_135158_3_0105_75_point_cloud.ply        |  |
| 5                       | 20220713 | 01 | 06              | 20220713_135249_3_0106_75_point_cloud.ply        |  |
| 6                       | 20220713 | 01 | 07              | 20220713_135316_3_0107_75_point_cloud.ply        |  |
| 7                       | 20220713 | 01 | 08              | 20220713_135423_3_0108_75_point_cloud.ply        |  |
| 8                       | 20220706 | 01 | 04              | 20220706_220041_3_0104_55_point_cloud.ply        |  |
| 9                       | 20220706 | 01 | 05              | 20220706_220123_3_0105_45_point_cloud.ply        |  |
| 10                      | 20220706 | 01 | <mark>06</mark> | 20220706_220205_3_0106_25_point_cloud.ply        |  |
| 11                      | 20220706 | 01 | 07              | 20220706_220253_3_0107_10_point_cloud.ply        |  |
| 12                      | 20220706 | 01 | 08              | 20220706_220338_3_0108_85_point_cloud.ply        |  |
| ₹<br>•                  |          |    |                 |                                                  |  |

- 1. 設定3D點雲圖檔案的根路徑
- 2. 設定檔案日期、格位
- 3. 按下搜尋按鈕
- 4. 選取所要處理的檔案
- 5. 按下載入按鈕

正確的3D檔案名稱的格式:日期\_時間\_星期幾\_格位\_高度\_point\_cloud.ply

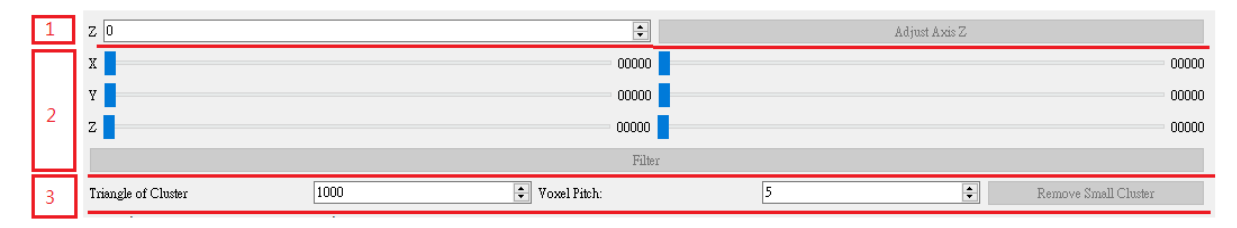

目前溫室的3D校正是在天車位置為75時進行的校正, 天車位置會依照植物的高低而有所不同, 因為需要進行高度位置的補償。

| 補償高度邏輯 |        |  |  |  |  |
|--------|--------|--|--|--|--|
| 天車位置   | 補償高度   |  |  |  |  |
| 75     | 0      |  |  |  |  |
| 65     | +100mm |  |  |  |  |
| 55     | +200mm |  |  |  |  |
| 45     | +300mm |  |  |  |  |
| 35     | +400mm |  |  |  |  |
| 25     | +500mm |  |  |  |  |
| 15     | +600mm |  |  |  |  |
| 5      | +700mm |  |  |  |  |
| 0      | +750mm |  |  |  |  |

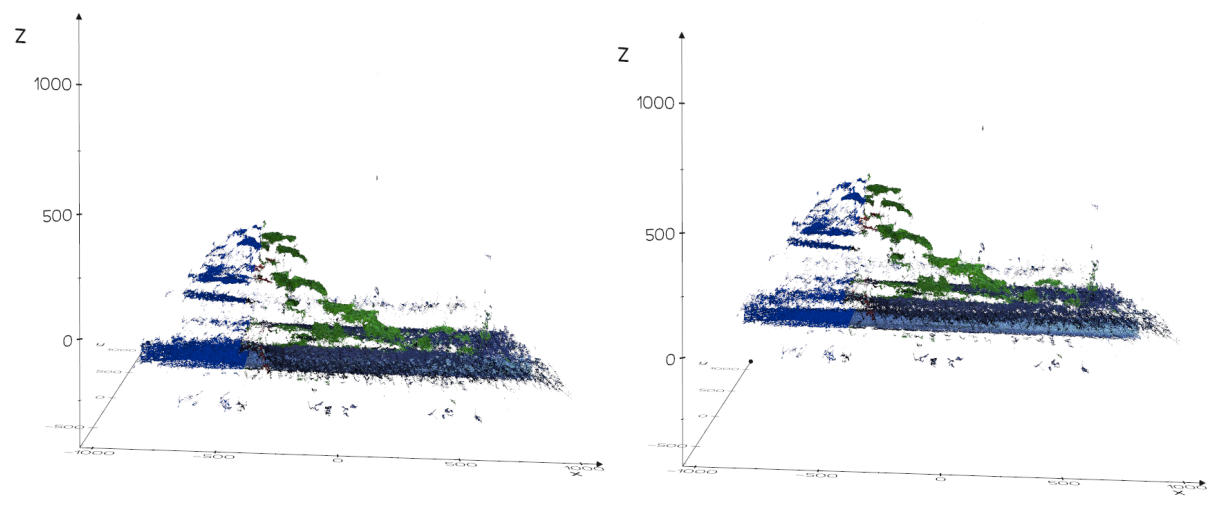

原始點雲圖

補償高度後的點雲圖

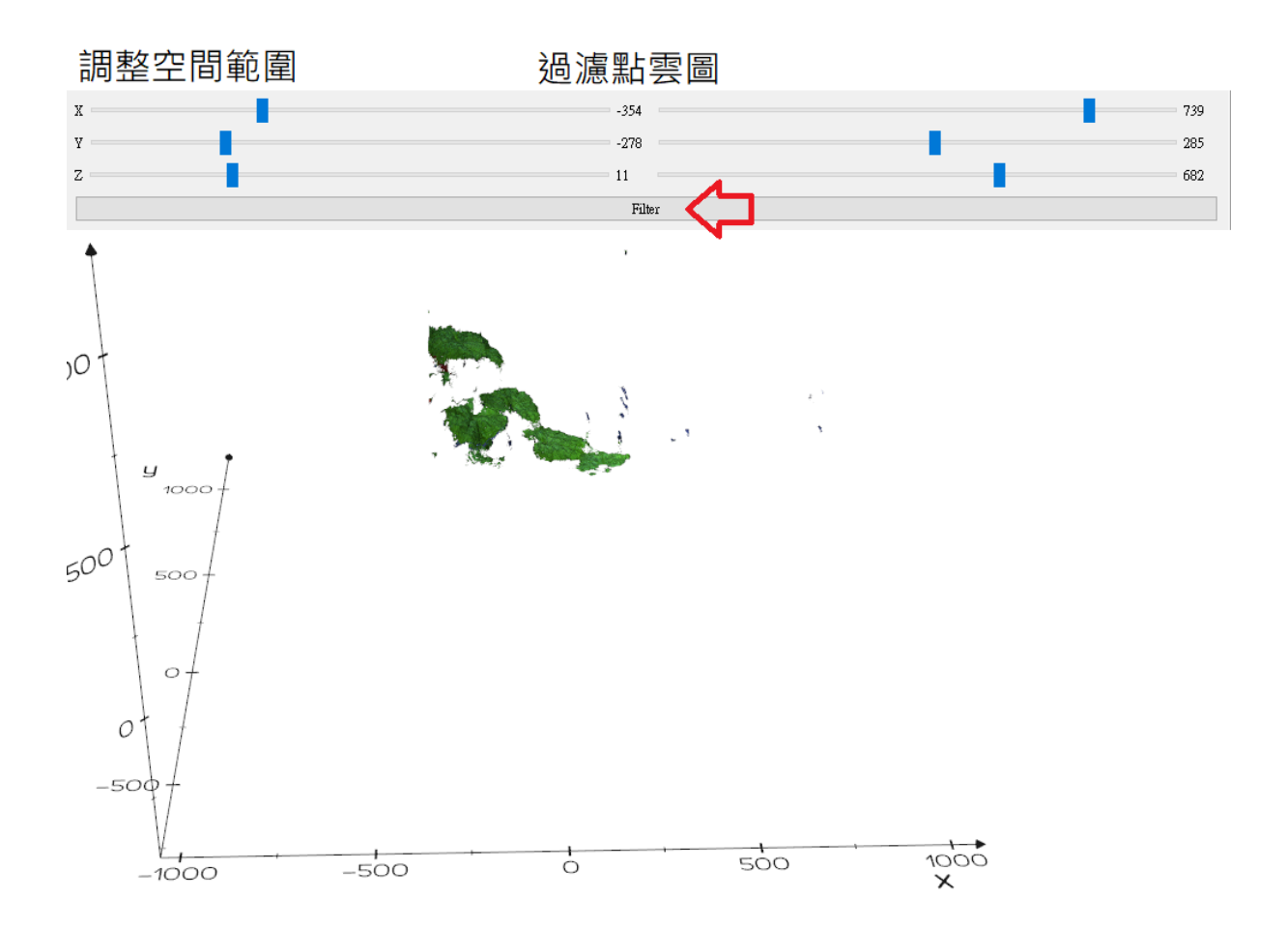

### 過濾破碎點雲圖

| Triangle of Cluster                                                                                                    | 1000                                                                                                    | Voxel Pitch:                                                | 5      |     | Remove Small Cluster |
|----------------------------------------------------------------------------------------------------|----------------------------------------------------------------------------------------------------|-------------------------------------------------------------|--------|-----|----------------------|
| Point Cloud In:<br>Points : 169517<br>Volume : 570096<br>Axis Box Volume<br>Axis Box Extent<br>Oriented Box Vo<br>Oriented Box Ex<br>Plant Height Ma<br>Plant Height Ma<br>Plant Height Of<br>3D Leaf Area: 2<br>Projected Leaf<br>Digital Biomass<br>Convex Hull Are<br>Convex Hull Are | foramtion<br>2.0<br>255<br>2: 79752636.678945<br>2: 535,420,355<br>2: 535,420,355<br>2: 535,420,355<br>2: 100,000<br>2: 100,000<br>2 | 72<br>262539<br>400<br>3.0<br>n<br>0<br>-200<br>-300<br>400 |        |     |                      |
|                                                                                                    |                                                                                                    |                                                             | -400 - | 200 | · ×                  |

當產生出3D屬性數據後,可以按下「儲存資料庫」按扭進行儲存。

| Points : 169517<br>Volume : 57009855<br>Axis Box Volume: 79752637<br>Axis Box Extent: 535,420,355<br>Oriented Box Volume: 59637199<br>Oriented Box Extent: 283,334,631<br>Plant Height Average: 154 mm<br>Plant Height Average: 154 mm<br>Plant Height Offset: 355 mm<br>3D Leaf Area: 264516 mm^2<br>Projected Leaf Area: 176458 mm^2<br>Digital Biomass: 9388520<br>Convex Hull Area: 481346 mm^2<br>Convex Hull Area: Coverage(%): 273<br>Convex Hull Area: Coverage(%): 273<br>Convex Hull Maximum Width: 334 mm<br>Convex Hull Maspect Ratio: 0.53<br>Voxel Count: 11417 | 500 t 500 t<br>0 t<br>-500 t<br>-1000 | -500 0 | 500 1000<br>X |
|----------------------------------------------------------------------------------------------------|---------------------------------------|--------|---------------|
| Convex Hull Maximum Width: 334 mm<br>Convex Hull Aspect Ratio: 0.53<br>Voxel Count: 11417<br>Voxel Volume Total: 1427125                                                                                                    |                                       |        |               |
| Surface Angle Average:                                                                                                    |                                       |        |               |
| Face Angle Average X Axis: 1.16                                                                                                    |                                       |        |               |
| Face Angle Average Y Axis: 0.82                                                                                                    | 1 協存資料庫                               | ₩ 分析資料 | □→ 結束         |
| Face Angle Average Z Axis: 1.16                                                                                                    |                                       |        |               |

### 按下「分析資料」按鈕, 顯料資料庫查詢畫面。

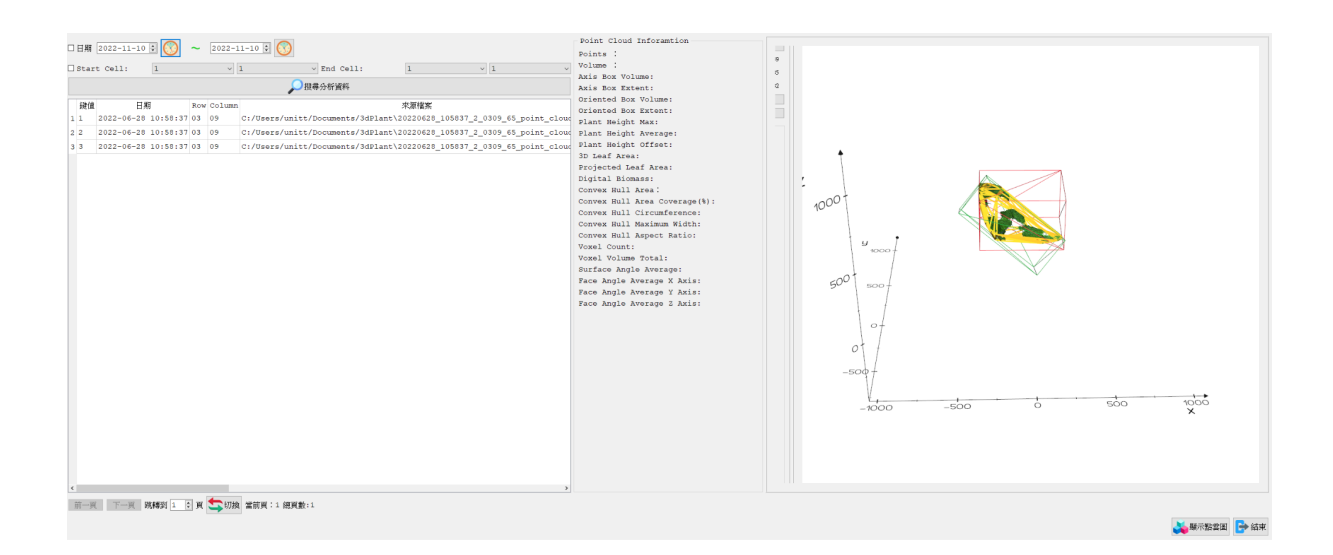

| 區域一               | 區域二  | 區域三 |
|-------------------|------|-----|
| 日期<br>格位<br>搜尋資料庫 | 3D屬性 | 點雲圖 |

|   | □日期 2022-11-10 🕃 🚫 ~ 2022-11-10 🗧 🚫 |                    |      |        |                                                  |            |               |  |  |
|---|-------------------------------------|--------------------|------|--------|--------------------------------------------------|------------|---------------|--|--|
|   | Star                                | t Cell: 1          |      | $\sim$ | 1 v End Cell: 1                                  | ~ 1        | ~             |  |  |
|   |                                     |                    |      |        |                                                  |            |               |  |  |
| Γ | 鍵值                                  | 日期                 | Row  | Column | 來源檔案                                             |            |               |  |  |
| 1 | 1                                   | 2022-06-28 10:58:3 | 7 03 | 09     | C:/Users/unitt/Documents/3dPlant\20220628_105837 | _2_0309_65 | j_point_cloud |  |  |
| 2 | 2                                   | 2022-06-28 10:58:3 | 7 03 | 09     | C:/Users/unitt/Documents/3dPlant\20220628_105837 | _2_0309_65 | 5_point_cloud |  |  |
| 3 | 3                                   | 2022-06-28 10:58:3 | 7 03 | 09     | C:/Users/unitt/Documents/3dPlant\20220628_105837 | _2_0309_65 | j_point_cloud |  |  |
|   |                                     |                    |      |        |                                                  |            |               |  |  |
|   |                                     |                    |      |        |                                                  |            |               |  |  |
| < | ٤                                   |                    |      |        |                                                  |            |               |  |  |
| j | 前一頁 下一頁 跳轉到 1 🔄 頁 🔄 切換 當前頁:1 總頁數:1  |                    |      |        |                                                  |            |               |  |  |

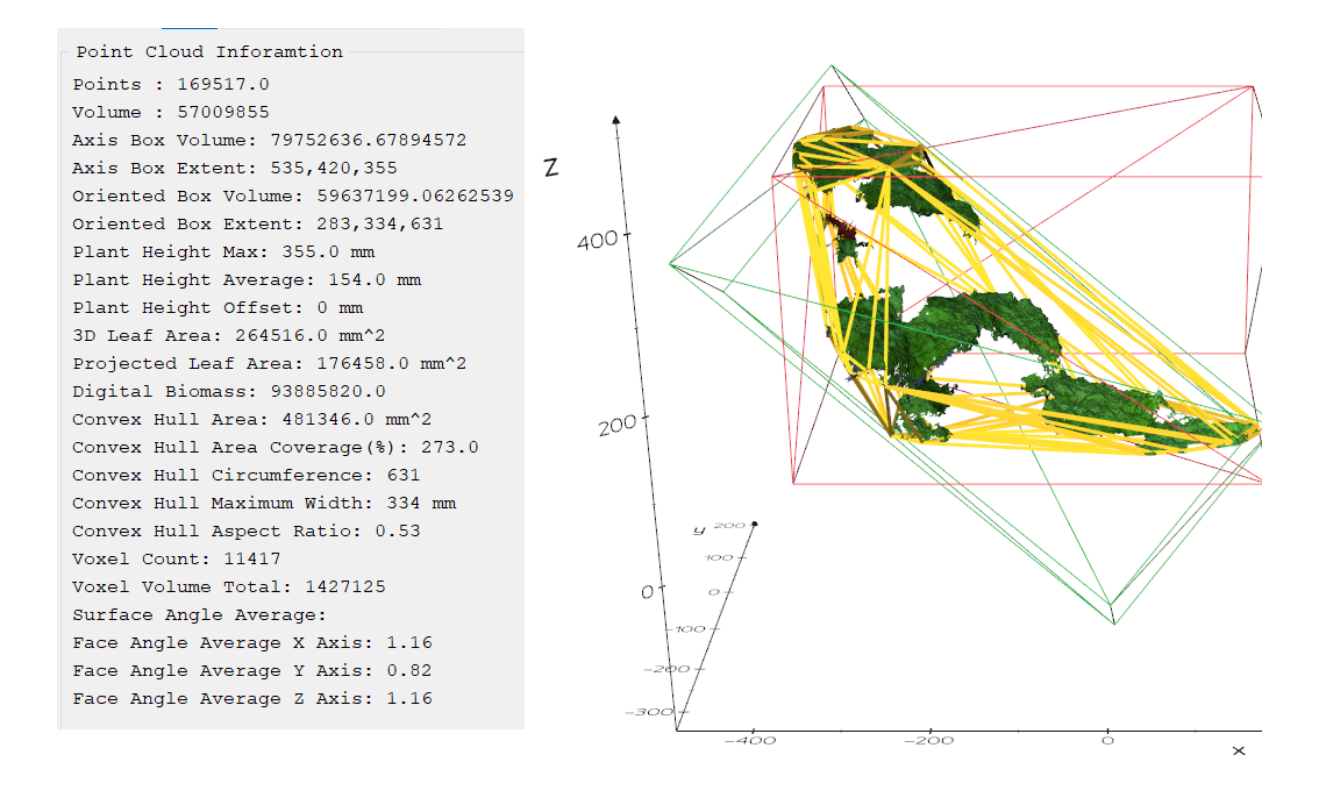